# Skema kviklinks

Skoler der benytter skemavisning i Elevplan, kan benytte skema kviklinks til hurtigt at komme rundt i Elevplan

| Klik på en skemabrik                                                                                                    | id     Medarbeglerskema     Lokaleskema     Holdskema       ierrisningsplan<br>ingsforleb<br>iskineter<br>isementer<br>r og opgaver<br>isesplan-bog<br>g     Skena for Folmer Kjær       iv     Image for the fold of the fold of the |     |
|----------------------------------------------------------------------------------------------------|----------------------------------------------------------------------------------------------------|-----|
| Skema kviklink vinduet åbnes og der kan nu<br>navigeres direkte til en række af de oftest be-<br>nyttede funktioner i Elevplan, se nedenfor.<br>Øverst vises oplysninger om skemabrikken.<br>Navnet i parentes ud for "Aktivitet" er EASY-A<br>betegnelsen for holdet. | Sunched         Mandag den 21/05-12 kl. 09.45 - 10.30       Lokale: Eksternt lokale (*EXT)         Lærer: Folmer Kjær       Aktivitet: 1 dags kursus Nye funktioner med VFS hold B<br>(EV#3016)         Fravær       Send besked         Fraværsregistrering       SMS         Holdets fravær       Mail         Skemabaseret fravær       Info         Fravær pr. skolefag       Skema for         Oversigter       Skema for         Holdiste med fotos       Holdet         Elevlisten       Lokalet         Underviser       Underviser         Underviser       1 dags kursus Nye funktioner med VFS hold B         Skemanoteoversigt og -redigering       1 dags kursus Nye funktioner med VFS hold B         Afgiv karakterer og evaluér       Niveaufordeling         Niveaufordeling       Superbruger 2         Note       Opret note                                                                                                    | × * |

## **Kviklinks:**

#### • Links vedr. fravær

- Her er samlet 4 links relateret til fravær
- For yderligere vejledning se dokumentet:
  - <u>http://elevplanvejledning.dk/Documents/Fravær</u> sregistrering.pdf

## • Send besked

o "SMS"

Send en SMS til eleverne på holdet, på det telefonnr. eleverne har registreret i Elevplan.

- "Mail" Send en mail til eleverne på holdet, på den mailadresse eleverne har registreret i Elevplan og/ eller til elevens virksomhed.
- o "Info"

Send en Elevplan information til eleverne på holdet

#### • Oversigter

- o Holdliste med fotos" over elever på aktiviteten.
- "Elevlisten" Viser en elevliste med elever på aktiviteten

#### Skemavisninger

 Vælg mellem skema for hold eller lokale. Linket "Underviser" fører til eget skema, hvorfra der kan søges på elevskema

### Undervisning - Venstre kolonne

- "Opgaver og materialer" Stille/rette eller få et overblik over opgaver og materialer på aktiviteten.
- o "Skemanoteoversigt og -redigering"
- "Karaktergivning og evaluering" Adgang til evaluering af eleverne på aktiviteten
- "Niveaufordeling"
   Fordeling af elever på niveauer, hvis flere niveauer samlæses på en aktivitet
- o "Evalueringsinstruktion"
- "Undervisningsforløbet" Nederste link i venstre kolonne i dette afsnit fører frem til det undervisningsforløb, som aktiviteten er indeholdt i.

### • Undervisning - Højre kolonne

- Læringsaktiviteten Øverste link i højre kolonne fører frem til beskrivelse af læringsaktiviteten
- Læringselementer
   De enkelte læringselementer på aktiviteten listes under aktivitetens navn (i eksemplet er der vist 2 elementer)
- Opret Note

For yderligere vejledning se dokumentet http://elevplanvejledning.dk/Documents/Skemanoter.pdf

| Sundhed                                                      |                                                                                                    |  |  |
|--------------------------------------------------------------|----------------------------------------------------------------------------------------------------|--|--|
| vlandag den 21/05-12 kl. 09.45 - 10.30<br>Lærer: Folmer Kjær | Lokale: Eksternt lokale (*EXT)<br>Aktivitet: 1 dags kursus Nye funktioner med VFS hold B<br>(EV#3016) |  |  |
| Fravær                                                       | Send besked                                                                                           |  |  |
| Fraværsregistrering                                          | SMS                                                                                                   |  |  |
| Holdets fravær                                               | Mail                                                                                                  |  |  |
| Skemabaseret fravær                                          | Info                                                                                                  |  |  |
| Fravær pr. skolefag                                          |                                                                                                    |  |  |
| Oversigter                                                   | Skema for                                                                                             |  |  |
| Holdliste med fotos                                          | Holdet                                                                                                |  |  |
| Elevlisten                                                   | Lokalet                                                                                               |  |  |
|                                                              | Underviser                                                                                            |  |  |
| Undervisning                                                 |                                                                                                    |  |  |
| Materialer og opgaver                                        | 1 dags kursus Nye funktioner med VFS hold B                                                           |  |  |
| Skemanoteoversigt og -redigering                             | <ul> <li>Dansk på højt niveau med LINK til Thomas testin</li> </ul>                                   |  |  |
| Afgiv karakterer og evaluér                                  | Superbruger 2                                                                                         |  |  |
| Niveaufordeling                                              | 2.0                                                                                                   |  |  |
| Evauleringsinstruktion                                       |                                                                                                    |  |  |
| 9.2.5 TEST 1. Semester hold B                                |                                                                                                    |  |  |

Note

Opret note

Efter valg af et læringselement kommer du til denne side med 5 faneblade. Her kan der laves beskrivelser, uploades materialer, stilles opgaver og man kan se de mål der er knyttet til elementet samt evt. andre oplysninger

| elevplan                                                                           | Udbudt læring          | gselement       | Folmer Kjær<br>Medarbejder (fokja) |  |  |
|------------------------------------------------------------------------------------|------------------------|-----------------|------------------------------------|--|--|
| Superbruger 2                                                                      |                        |                 | Kopier fra kuffert                 |  |  |
| Indgår i aktivitet 🔊 dags kursus Nye funktioner med VFS hold B 05/07-10 - 25/09-10 |                        |                 | Kopier til kuffert                 |  |  |
| Undervisningsforløb: 9.2.5 TEST 1. Semester hold B 05/07-10 - 25/09-10             |                        | Dan PDF         |                                    |  |  |
|                                                                                    |                        |                 | Tilbage                            |  |  |
| Beskrivelse Materialer Opgaver                                                     | Skemanoter Målpinde An | dre oplysninger |                                    |  |  |
| Gennemgange af uddannelsesplaner m.v.                                              |                        |                 |                                    |  |  |
| Slet                                                                               |                        |                 |                                    |  |  |
|                                                                                    |                        |                 |                                    |  |  |
|                                                                                    |                        |                 |                                    |  |  |

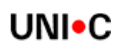

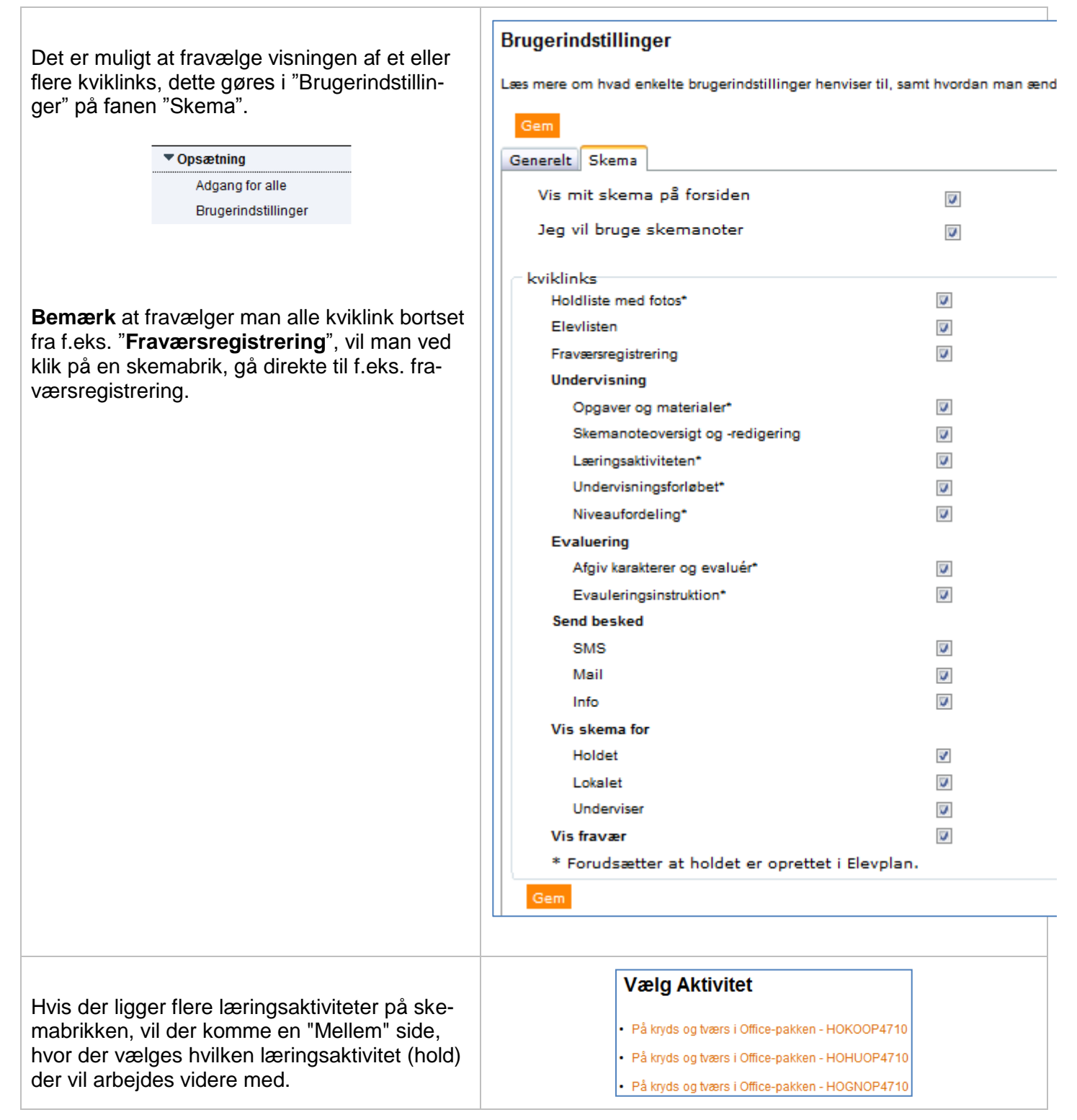